# MAGNUM ROUTER VIRTUAL CONTROL PANEL

# **USER MANUAL**

© Copyright 2011 - 2013

#### **EVERTZ MICROSYSTEMS LTD.**

5292 John Lucas Drive, Burlington, Ontario, Canada, L7L 5Z9

| Phone:              | +1 905-335-3700 |
|---------------------|-----------------|
| Sales Fax:          | +1 905-335-3573 |
| Tech Support Phone: | +1 905-335-7570 |
| Tech Support Fax:   | +1 905-335-7571 |

Internet:

Sales: Web Page:

sales@evertz.com Tech Support: service@evertz.com http://www.evertz.com

Version 1.2, December 2013

The material contained in this manual consists of information that is the property of Evertz Microsystems and is intended solely for the use of purchasers of the Magnum Router. Evertz Microsystems expressly prohibits the use of this manual for any purpose other than the operation of the Servers.

All rights reserved. No part of this publication may be reproduced without the express written permission of Evertz Microsystems Ltd. Copies of this guide can be ordered from your Evertz products dealer or from Evertz Microsystems

This page left intentionally blank

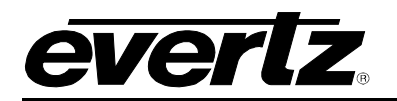

# TABLE OF CONTENTS

| 1. | OVERVIEW                                                 | 1  |
|----|----------------------------------------------------------|----|
| 2. | CONFIGURATION                                            |    |
|    | 2.1. CONTROLS                                            | 1  |
|    | 2.1.1. Tool Menu                                         | 1  |
|    | 2.1.2. Edit Menu                                         |    |
|    | 2.1.3. About Menu                                        | 2  |
|    | 2.2. ADDING A PANEL IN THE MAGNUM-ROUTER-VCP APPLICATION | 2  |
| 3. | APPENDIX: INSTALLING THE MAGNUM-ROUTER-VCP ON MAC OS     | 10 |

# Figures

| Figure 2-1: Tool Menu                                | 1 |   |
|------------------------------------------------------|---|---|
| Figure 2-2: Edit Menu                                | 1 |   |
| Figure 2-3: About Menu                               | 2 |   |
| Figure 2-4: Router Panels                            | 2 |   |
| Figure 2-5: Edit Drop Down Menu                      | 3 | j |
| Figure 2-6: Router Panels Window                     | 3 | , |
| Figure 2-7: Rack Window                              | 4 |   |
| Figure 2-8: Displaying the Panel's Parameters        | 4 |   |
| Figure 2-9: Selecting a Panel Type                   | 5 | , |
| Figure 2-10: Setting an IP Address                   | 5 | ) |
| Figure 2-11: Activated Control Panel                 | 6 | j |
| Figure 2-12: Adding the Panel in the Magnum Server   | 7 | • |
| Figure 2-13: Commit Changes                          | 8 | , |
| Figure 2-14: Selecting the Edit Button               | 9 | ļ |
| Figure 2-15: Magnum Router - Interface Layout Screen | 9 | i |
|                                                      |   |   |

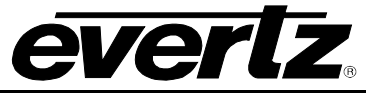

# **REVISION HISTORY**

| REVISION | DESCRIPTION                                                | DATE     |
|----------|------------------------------------------------------------|----------|
| 1.0      | First Release                                              | Jul 2011 |
| 1.1      | Added Appendix: Installing the MAGNUM-ROUTER-VCP on MAC OS | Sep 2011 |
| 1.2      | Updated Appendix section                                   | Dec 2013 |

Information contained in this manual is believed to be accurate and reliable. However, Evertz assumes no responsibility for the use thereof nor for the rights of third parties, which may be affected in any way by the use thereof. Any representations in this document concerning performance of Evertz products are for informational use only and are not warranties of future performance, either expressed or implied. The only warranty offered by Evertz in relation to this product is the Evertz standard limited warranty, stated in the sales contract or order confirmation form.

Although every attempt has been made to accurately describe the features, installation and operation of this product in this manual, no warranty is granted nor liability assumed in relation to any errors or omissions unless specifically undertaken in the Evertz sales contract or order confirmation. Information contained in this manual is periodically updated and changes will be incorporated into subsequent editions. If you encounter an error, please notify Evertz Customer Service department. Evertz reserves the right, without notice or liability, to make changes in equipment design or specifications.

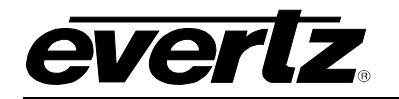

#### 1. OVERVIEW

The Magnum Router Virtual Control Panel requires a MAGNUM ROUTER or MAGNUM ROUTER SS with an enabled MAGNUM-ROUTER-VCP license in order for the panels to come online. Any simple panel type can be selected.

The MAGNUM-ROUTER-VCP panels are added to the Single Profile Interface in MAGNUM ROUTER or MAGNUM ROUTER SS just like any physical panel. The MAGNUM-ROUTER-VCP panel layouts are created in MAGNUM ROUTER or MAGNUM ROUTER SS similar to any physical panel.

#### 2. CONFIGURATION

#### 2.1. CONTROLS

#### 2.1.1. Tool Menu

The **Tools** drop down menu enables the user to start or stop the panels.

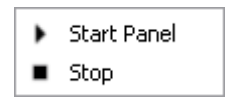

Figure 2-1: Tool Menu

Selecting the *Start Panel* option or pressing the *Start* button will activate the panel and illuminate the control panel keys.

Selecting the *Stop* option or button will stop the control panel from running.

#### 2.1.2. Edit Menu

The **Edit** drop down menu enables the user to manage the panels and racks.

| <b>∲</b> | Add panel<br>Add rack |     |
|----------|-----------------------|-----|
| -        | Delete                | Del |

Figure 2-2: Edit Menu

Selecting the *Add Panel* option will create a new panel which will be displayed in the main Router Panels window. If a rack already exists, the panel will be placed under the rack text and appear in the separate frame window. If a rack does not exist, selecting this option will create a rack and panel concurrently. The user can continue to add panels which will appear in the rack as they are listed in the Router Panels hierarchy field.

Selecting the *Add Rack* option will create a new rack which will be displayed in the main Router Panels window. A new window will also open, which displays a grey box representing a frame. This window will allow the user to interact with the control panel once the panel has been added.

In order to delete a rack or panel, the user must select (highlight) the item from the main Router Panels window, and then use the *Delete* option from the *Edit* drop down menu.

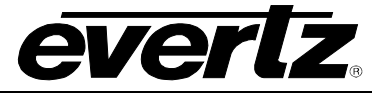

#### 2.1.3. About Menu

The About menu enables the user to view the version number of Magnum Router VCP software.

| About |
|-------|
|-------|

Figure 2-3: About Menu

#### 2.2. ADDING A PANEL IN THE MAGNUM-ROUTER-VCP APPLICATION

1. After successfully installing the MAGNUM-ROUTER-VCP software, launch the *Router Panels* application.

| ₩ F  | louter p   | anels     | _  |   |
|------|------------|-----------|----|---|
| Tool | s Edit     | About     |    |   |
|      | -          |           |    |   |
| Na   | me         | Туре      | IP |   |
|      |            |           |    |   |
|      |            |           |    |   |
|      |            |           |    |   |
|      |            |           |    |   |
|      |            |           |    |   |
| <    |            |           |    | > |
| Star | t selected | panel(s). |    |   |

Figure 2-4: Router Panels

2. To add a new rack and/or panel, navigate to the *Edit* menu.

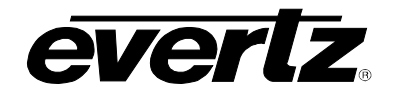

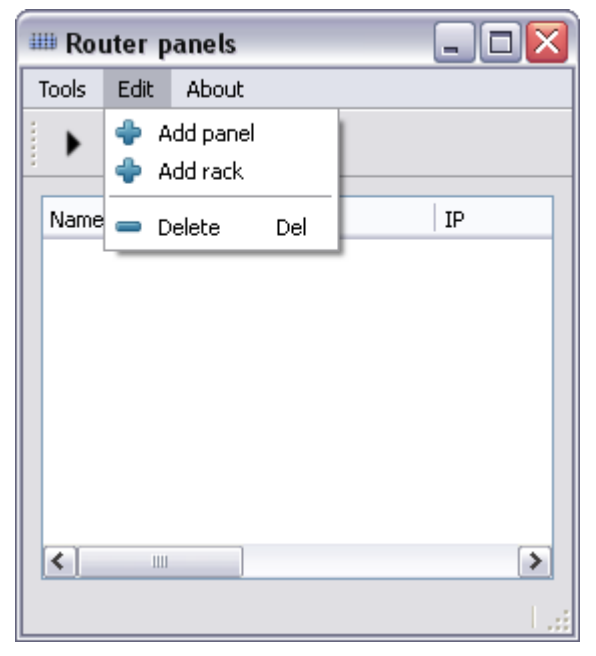

Figure 2-5: Edit Drop Down Menu

3. From the drop down menu select "Add Panel". This action will automatically create a Rack and launch a second window called "Rack".

| III Ro | uter pane | els  |    |      |                 |        |          |             |  |
|--------|-----------|------|----|------|-----------------|--------|----------|-------------|--|
| Tools  | Edit Ab   | oout |    |      |                 |        |          |             |  |
| ►      | •         |      |    |      |                 |        |          |             |  |
| Name   | •         | Туре | IP | Port | Started Visible | Online | Cfg Comm | Description |  |
| ⊕-{ra  | ack       | Rack |    |      | $\checkmark$    |        |          |             |  |
|        |           |      |    |      |                 |        |          |             |  |
|        |           |      |    |      |                 |        |          |             |  |
|        |           |      |    |      |                 |        |          |             |  |
|        |           |      |    |      |                 |        |          |             |  |
|        |           |      |    |      |                 |        |          |             |  |
|        |           |      |    |      |                 |        |          |             |  |
|        |           |      |    |      |                 |        |          |             |  |
|        |           |      |    |      |                 |        |          |             |  |

Figure 2-6: Router Panels Window

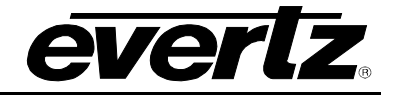

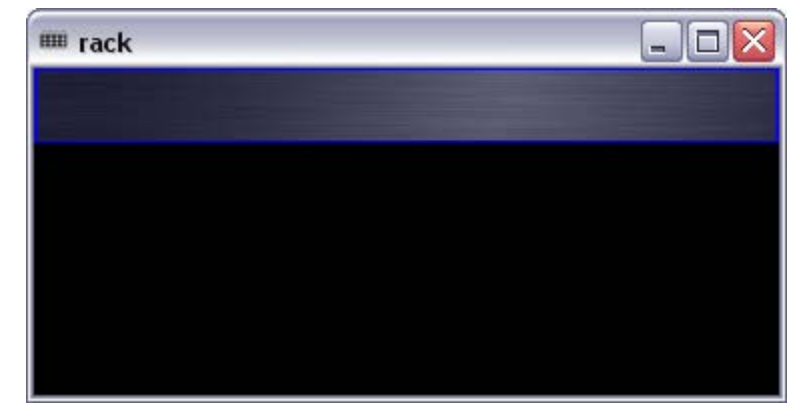

Figure 2-7: Rack Window

- 4. Expand out the rack device in the Router Panels window. (Please Note: If you cannot see all of the parameters in the Router Panels window, then expand the window by dragging the bottom right corner until all items are visible.)
- 5. The Router Panels window should show a panel called "panel1". The *Type* will be listed as *none* and the IP will be blank.

| 🎟 Router panels  |            |                                   |                      |     |
|------------------|------------|-----------------------------------|----------------------|-----|
| Tools Edit About |            |                                   |                      |     |
| ▶ ■              |            |                                   |                      |     |
| Name Type        | e IP       | Port   Started   Visible   Online | Cfg Comm Description |     |
| anel1 non        | <<br>e (); | 2001                              | -                    |     |
|                  |            | _                                 |                      |     |
|                  |            |                                   |                      |     |
|                  |            |                                   |                      |     |
|                  |            |                                   |                      |     |
|                  |            |                                   |                      |     |
|                  |            |                                   |                      |     |
|                  |            |                                   |                      | Lei |

Figure 2-8: Displaying the Panel's Parameters

6. To select a panel type, double click on the *none* text under the *Type* column and a drop down menu will appear. From the drop down menu, select the type of panel that is to be used.

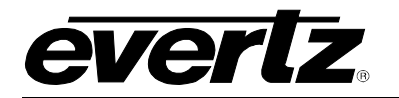

| 🎟 Router panels |                                                                                                    |                                                     | - 🗆 🗙 |
|-----------------|----------------------------------------------------------------------------------------------------|-----------------------------------------------------|-------|
| Tools Edit Abou | t                                                                                                    |                                                     |       |
| ▶ ■             |                                                                                                    |                                                     |       |
| Name            | Туре                                                                                                    | IP Port Started Visible Online Cfg Comm Description |       |
| □ rack          | Rack                                                                                                    | 2001                                                |       |
| paroit          | CP1000E<br>CP1604E<br>CP2024E<br>CP2032E<br>CP2048E<br>CP2402E<br>CP3200E<br>CP3200E<br>CP3208E<br>CP3208E<br>CP6400E<br>CP6401E |                                                     |       |

Figure 2-9: Selecting a Panel Type

7. To set the IP address, a drop down menu will appear when double clicking on the blank cell under the "IP" column. From the drop down list, select the IP address of the local PC that is able to communicate with the MAGNUM ROUTER SS. Please note that if there are multiple panels using the same IP address, the ports must be different for each panel.

| 1 | 🗏 Rout  | ter p     | anels    |                         |     |                                                                    |      |         |         |        |     |      |             | - 🗆 🗙 |
|---|---------|-----------|----------|-------------------------|-----|--------------------------------------------------------------------|------|---------|---------|--------|-----|------|-------------|-------|
|   | Tools I | Edit      | About    |                         |     |                                                                    |      |         |         |        |     |      |             |       |
|   | •       |           |          |                         |     |                                                                    | <br> |         |         |        |     |      |             | <br>  |
|   | Name    |           |          | Туре                    | ] ] | P                                                                  | Port | Started | Visible | Online | Cfg | Comm | Description |       |
|   |         | r<br>pane | ۰<br>1 ا | Rack<br>E <b>P1000E</b> |     |                                                                    | 2001 | -       | ×       | -      | -   |      |             |       |
|   |         |           |          |                         |     | *<br>127.0.0.1<br>192.168.134.1<br>192.168.159.1<br>192.168.17.115 |      |         |         |        |     |      |             |       |
|   |         |           |          |                         |     |                                                                    |      |         |         |        |     |      |             |       |

Figure 2-10: Setting an IP Address

8. Click the "Play" button on the top left of the Router Panels application to activate the panel. Once the panel is activated, a virtual control panel will be displayed in the *Rack* window.

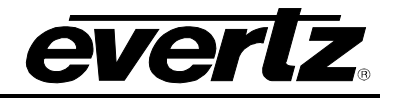

| 🎟 Router panels  |                     |                                                                                                    |                  |
|------------------|---------------------|----------------------------------------------------------------------------------------------------|------------------|
| Tools Edit About |                     |                                                                                                    |                  |
| ▶ ■              |                     |                                                                                                    |                  |
| Name Type        | IP Port             | Started Visible Online Cfg                                                                                                    | Comm Description |
| 😑 rack 🛛 Rack    |                     | Image: A start and a start a start |                  |
| panel1 CP1000E   | 192.168.17.115 2001 | 🕨 🗹 🗶 🗸                                                                                                    | ••               |
|                  |                     |                                                                                                    |                  |
|                  |                     |                                                                                                    |                  |
|                  |                     |                                                                                                    |                  |
|                  |                     |                                                                                                    |                  |
|                  |                     |                                                                                                    |                  |
|                  |                     |                                                                                                    |                  |
|                  |                     |                                                                                                    |                  |
|                  |                     |                                                                                                    |                  |
|                  |                     |                                                                                                    |                  |
|                  |                     |                                                                                                    |                  |
|                  |                     |                                                                                                    |                  |
|                  |                     |                                                                                                    |                  |
|                  |                     |                                                                                                    |                  |

| m rack                                               |                     |
|------------------------------------------------------|---------------------|
| No Panel Conns VER= CON- LOAD-<br>FIG ED ED ED ED ED | E'NET IP= 0 0 Setup |

Figure 2-11: Activated Control Panel

- 9. Log into the MAGNUM ROUTER or MAGNUM ROUTER SS Web Configuration interface to add the newly created MAGNUM-ROUTER-VCP panel to the Single Profile Panel interface.
- 10. Navigate to the interfaces screen and select the Single Profile tab.

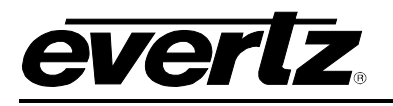

| HOME SY      | STEM NAME      | S INTERFACES F       | REPORTS CONTROLS | 6 ADMIN 🕧 HELI      | P Log          | <u>out</u> Administrato | r  |
|--------------|----------------|----------------------|------------------|---------------------|----------------|-------------------------|----|
| Intor        | facor          |                      |                  |                     |                |                         |    |
| men          | laces          |                      |                  |                     |                |                         |    |
| Multi-F      | Profile        | Single-Profile       | Symphony         | Quartz              | Profile Manage | ment                    |    |
| 💿 Add 💧      | 🥜 Edit   👕 🛙   | 🗖 Add Single-Profile | Panel            |                     |                |                         |    |
| SELECT: All, | None, Modifier |                      |                  |                     |                | ED: 0 TOTAL:            | 20 |
|              | otatus         | * Name               |                  | panel1              |                |                         |    |
|              | ~              | * IP Address         |                  | 192.168.17.115:2001 |                |                         |    |
|              |                | * Model              |                  | CP-1000E            |                |                         | ^  |
|              |                | Clone                |                  | <none></none>       |                |                         |    |
|              |                | * = required         |                  |                     |                |                         | Ξ  |
|              |                |                      |                  |                     | Add Done       |                         |    |
|              |                |                      |                  |                     |                |                         |    |
|              |                |                      |                  |                     |                |                         |    |
|              |                |                      |                  |                     |                |                         |    |
|              | L              |                      | 20 01 11 1       |                     |                | _                       | ~  |
|              |                |                      |                  |                     |                |                         |    |
| Done         |                |                      |                  |                     |                |                         |    |

Figure 2-12: Adding the Panel in the Magnum Server

- 11. Ensure the same Panel Type and correct IP address is used when creating the panel in the MAGNUM ROUTER or MAGNUM ROUTER SS Web Configuration interface.
- 12. Once the panel is created, the user must commit the change to the MAGNUM ROUTER or MAGNUM ROUTER SS system. Navigate to the *Changeset* tab and select the *Commit Changes* button.

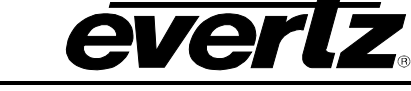

| ном                 | E SYSTEM       | NAMES INT     | ERFACES     | REPORTS | CONTROLS | ADMIN     | 0     | HELP |    | Logout Administra | tor  |
|---------------------|----------------|---------------|-------------|---------|----------|-----------|-------|------|----|-------------------|------|
| Se                  | ervers         |               |             |         |          |           |       |      |    |                   |      |
|                     | Servers        | Changeset     |             |         |          |           |       |      |    |                   |      |
| -                   | Undo 🛛 🔯 Re    | fresh 🛛 🐻 Com | mit Changes |         |          |           |       |      |    |                   |      |
| SEL                 | ECT: All, None |               |             |         |          |           |       |      | SE | LECTED: 1 TOTA    | L: 1 |
| <ul><li>✓</li></ul> | Object         | Туре          |             |         | C        | Change De | tails |      |    | Created           | V    |
| •                   | Panel "panel1" | add           | View Deta   | ails    |          |           |       |      |    | 2010-10-06 10:24  | :25  |
|                     |                |               |             |         |          |           |       |      |    |                   |      |
|                     |                |               |             |         |          |           |       |      |    |                   |      |
|                     |                |               |             |         |          |           |       |      |    |                   |      |
|                     |                |               |             |         |          |           |       |      |    |                   |      |
|                     |                |               |             |         |          |           |       |      |    |                   |      |
|                     |                |               |             |         |          |           |       |      |    |                   |      |
|                     |                |               |             |         |          |           |       |      |    |                   |      |
|                     |                |               |             |         |          |           |       |      |    |                   |      |
|                     |                |               |             |         |          |           |       |      |    |                   |      |
|                     |                |               |             |         |          |           |       |      |    |                   |      |
|                     |                |               |             |         |          |           |       |      |    |                   |      |

Figure 2-13: Commit Changes

- 13. Verify MAGNUM-ROUTER-VCP is online and communicating with the MAGNUM ROUTER or MAGNUM ROUTER SS system.
- 14. Once the changes are committed, the user will be able to edit the interface layout of the virtual control panel.
- 15. Navigate to the *Single Profile* tab under the *Interfaces* category and select the edit button for the newly added panel.

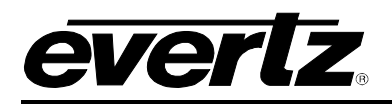

| HOME SYSTEM NAMES INTERFACES REPORTS CONTROLS ADMIN (?) HELP |                                                  |                |                |               |                |         |          |      | trator         |          |  |  |
|--------------------------------------------------------------|--------------------------------------------------|----------------|----------------|---------------|----------------|---------|----------|------|----------------|----------|--|--|
| Int                                                          | Interfaces                                       |                |                |               |                |         |          |      |                |          |  |  |
|                                                              | Multi-Profile Symphony Quartz Profile Management |                |                |               |                |         |          |      |                |          |  |  |
| 💿 Ao                                                         | dd Г                                             | 🥜 Edit 🛛 👕 D   | elete   🛅 Make | e Like 🛛 🔂 Se | end            |         |          |      |                |          |  |  |
| SELEC                                                        | T: All,                                          | None, Modified |                |               |                |         |          |      | SELECTED: 0 TO | TAL: 21  |  |  |
|                                                              |                                                  | Status         | Name 🔺         | Model         | IP Address     | Nameset | Disabled | Locá | Send Status    |          |  |  |
|                                                              |                                                  | ~              |                | <b>~</b>      |                |         | <b>~</b> | ~    |                |          |  |  |
|                                                              | 6                                                |                | CP2048A - 1    | CP-2048E      | 192.168.14.7:2 | 10 CHAR |          |      |                | <u>~</u> |  |  |
|                                                              | Ø                                                |                | CP2048A - 2    | CP-2048E      | 192,168,14,7:1 | 10 CHAR |          |      |                |          |  |  |
|                                                              |                                                  |                | CP2272E - 1    | CP-2272E      | 192.168.14.14  | 10 CHAR | V        |      |                |          |  |  |
|                                                              | P                                                |                | CP2402E - 1    | CP-2402E      | 192.168.14.153 | 10 CHAR |          |      |                | - 1      |  |  |
|                                                              | P                                                |                | CP3200A - 1    | CP-3200E      | 192.168.14.7:1 | 10 CHAR |          |      |                | - 1      |  |  |
|                                                              | P                                                |                | CP3200E - 1    | CP-3200E      | 192.168.14.210 | Global  |          |      |                |          |  |  |
|                                                              | P                                                |                | CP3201A - 1    | CP-3201E      | 192.168.14.7:1 | Global  |          |      |                |          |  |  |
|                                                              | P                                                |                | CP6400A - 1    | CP-6400E      | 192.168.14.7:1 | Global  |          |      |                |          |  |  |
|                                                              |                                                  |                | CP6400A - 2    | CP-6400E      | 192.168.14.7:1 | Global  |          |      |                | =        |  |  |
|                                                              |                                                  |                | CP6400E - 1    | CP-6400E      | 192.168.14.152 | 10 CHAR |          |      |                |          |  |  |
|                                                              | 6                                                | _              | CP6408E - 1    | CP-6408E      | 192.168.14.151 | Global  |          |      |                | _        |  |  |
|                                                              | 03                                               | <u> </u>       | panel1         | CP-1000E      | 192.168.17.115 | Global  |          |      |                | ~        |  |  |

Figure 2-14: Selecting the Edit Button

16. The *Interface Layout* screen for the selected panel will appear. Use the MAGNUM ROUTER controls to edit the panel. Once complete, ensure the changes are committed.

| HOME    | SYSTE                                                                                                    | M NAMES        | INTERFACES REPOR             | TS CONTROLS | ADMIN 🕐 HELP |                         | _                      | Logout Administrator |  |  |  |  |
|---------|----------------------------------------------------------------------------------------------------|----------------|------------------------------|-------------|--------------|-------------------------|------------------------|----------------------|--|--|--|--|
| Inte    | Interface Layout: panel1 Menu: Menu 1 Menu 1 |                |                              |             |              |                         |                        |                      |  |  |  |  |
|         |                                                                                                    | Key Set        | <ey settings<="" th=""></ey> |             |              |                         |                        |                      |  |  |  |  |
|         |                                                                                                    |                |                              |             |              |                         | Type<br>Data<br>Legend | Not Used             |  |  |  |  |
|         | Course                                                                                                    |                | _                            |             |              | Editing Profile: papel1 | Attachm                | nent Static 🖌        |  |  |  |  |
|         | Source                                                                                                    | 25             | Destinations                 |             |              | Luting Frome. paren     | Subpan                 | el 1 💌               |  |  |  |  |
| Editing | Mode:                                                                                                    | E Availability | r 🔍 Full-screen              |             |              |                         |                        |                      |  |  |  |  |
| Order   | I: All, NC                                                                                                    | Availability   | Device                       | Port        | Global Name  | Nameset Name Global     |                        |                      |  |  |  |  |
|         |                                                                                                    | <b>~</b>       |                              |             |              |                         | "Panel Re              | eset" Settings       |  |  |  |  |
|         | V                                                                                                    | Unavailable    | VIRTUAL                      | 1           | HDCAM 01     | HDCAM 01                | <u> </u>               |                      |  |  |  |  |
|         | V                                                                                                    | Unavailable    | VIRTUAL                      | 2           | HDCAM 02     | HDCAM 02                | Subpan                 | el Defaults          |  |  |  |  |
|         | V                                                                                                    | Unavailable    | VIRTUAL                      | 3           | HDCAM 03     | HDCAM 03                | Subpan                 | el 🚺 🖌 Highlight 🗆 着 |  |  |  |  |
|         | V                                                                                                    | Unavailable    | VIRTUAL                      | 4           | HDCAM 04     | HDCAM 04                | Level(s)               |                      |  |  |  |  |
|         | V                                                                                                    | Unavailable    | VIRTUAL                      | 5           | HDCAM 05     | HDCAM 05                |                        | TC                   |  |  |  |  |
|         | V                                                                                                    | Unavailable    | VIRTUAL                      | 6           | HDCAM 6      | HDCAM 6                 |                        | AES I                |  |  |  |  |
|         | V                                                                                                    | Unavailable    | VIRTUAL                      | 7           | HDCAM 07     | HDCAM 07                | Joystick               | Ports                |  |  |  |  |
|         | V                                                                                                    | Unavailable    | VIRTUAL                      | 8           | HDCAM 08     | HDCAM 08                | Key Colo               | rs                   |  |  |  |  |

Figure 2-15: Magnum Router - Interface Layout Screen

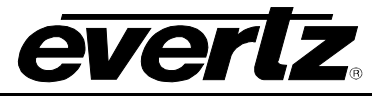

### 3. APPENDIX: INSTALLING THE MAGNUM-ROUTER-VCP ON MAC OS

• VCP's installed on MAC O/S.

**Issue:** VCP will not connect to EQX / MAGNUM server.

**Soultion:** File / Folder permissions issue.

Inside the application (Contents -> MacOS) there is an xml file which is the server-provided panel information. That xml file has permissions set so that only the user who installed the application originally can write to that file or directory.

For the Router Panel (application) -> Contents, change the access privileges to read+write for all users. Then propagate those permissions down. Once that xml file / directory can be accessed by everyone, it will allow any user on the system to open the router panel application and connect to the server.

To change the permissions to the folder:

- 1. From the comand line: Sudo chmod -R 777 /applications/routerpanels
- 2. Then right click on the folder.
- 3. Get info.
- 4. Enabled the folder for sharing.
- 5. Added the different users to the list.
- 6. Enabled Read + write permissions for all of them.
- 7. Enabled the enclosed content to be RW enabled as well.